#### 記 安計大賽 2020/21 Creative Coder Competition

### Arduino 道踏工作坊 Advanced Training Workshop

合辦機構 Co-organizer

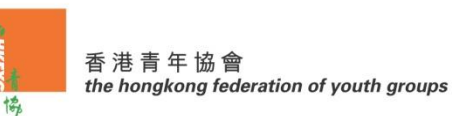

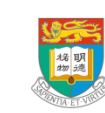

Department of Electrical and Electronic Engineering 電 機 電 子 工 程 系 贊助 Sponsor

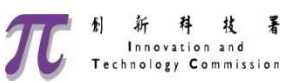

## 使用mBlock5步驟

- 1. 電腦連接Arduino UNO
- 2. 開啟mBlock5程式
- 3. [設備] →[添加]→選擇[Arduino UNO](首次使用需 要連網獲取)
- 4. [連接] →選擇Arduino UNO的COM→ [連接]
- 模式:
  - 上傳:所有程式需要上傳才會作用
  - 在線:雙擊程式可以即時作用

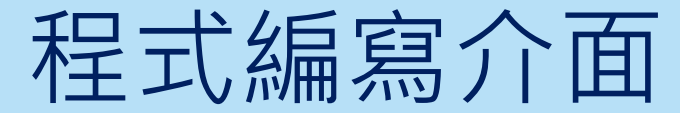

#### arduino IDE (Integrated Development Environment)

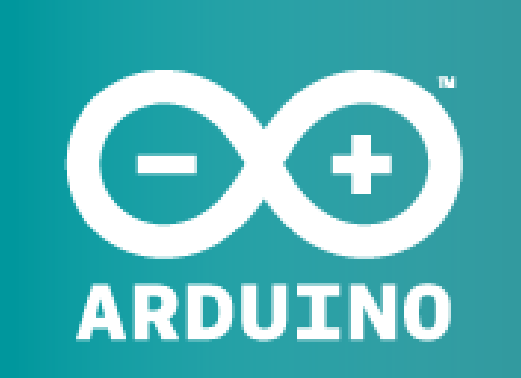

AN OPEN PROJECT WRITTEN, DEBUGGED, AND SUPPORTED BY ARDUINO.CC AND THE ARDUINO COMMUNITY WORLDWIDE

LEARN MORE ABOUT THE CONTRIBUTORS OF ARDUINO.CC on arduino.cc/credits

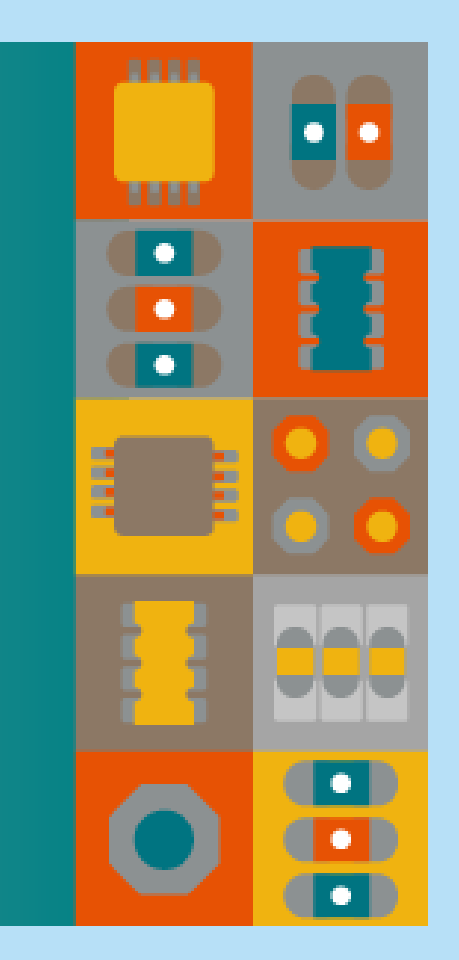

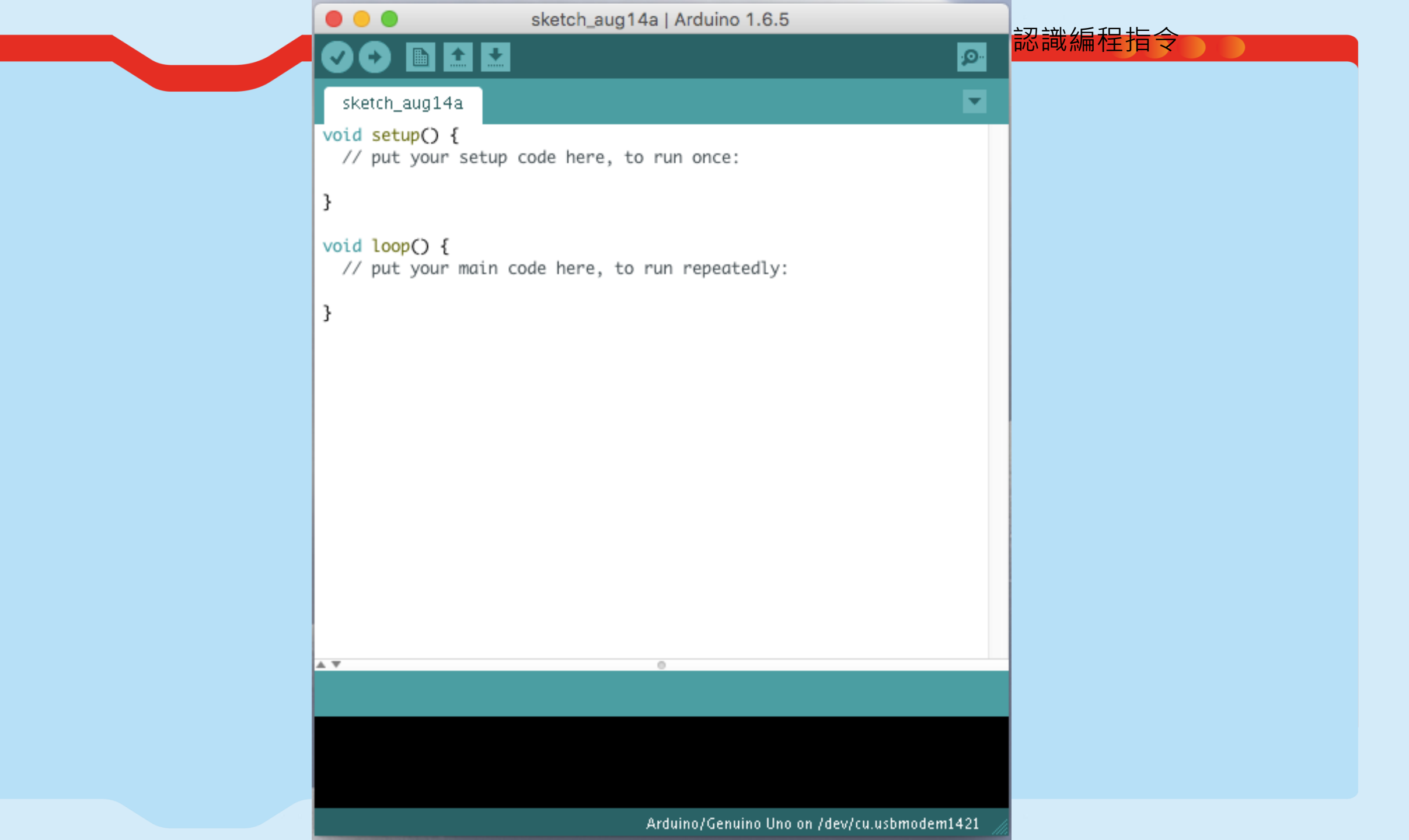

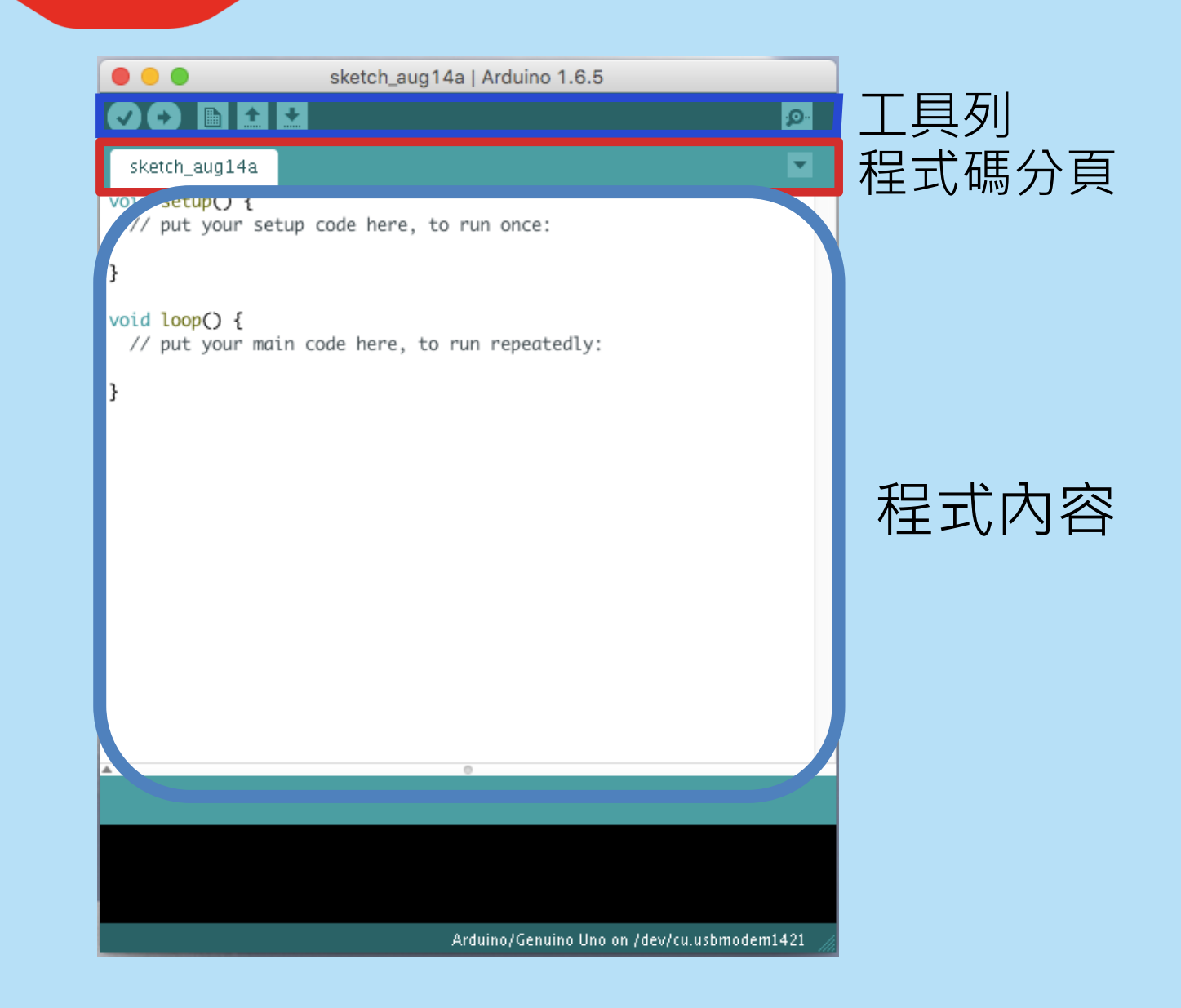

## 使用Arduino IDE步驟

 1.連接Arduino UNO
 2.開啟Arduino IDE
 3. "Tools" -> "Board" 選擇Arduino型號 (Arduino UNO)
 1. "Tools" -> "Port" -> 選擇最大COM Port (Windows) / 最大modem (MacOS)

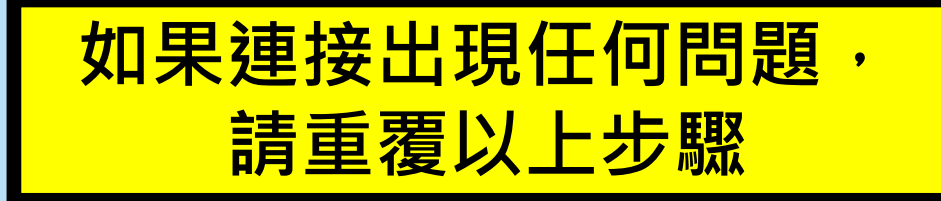

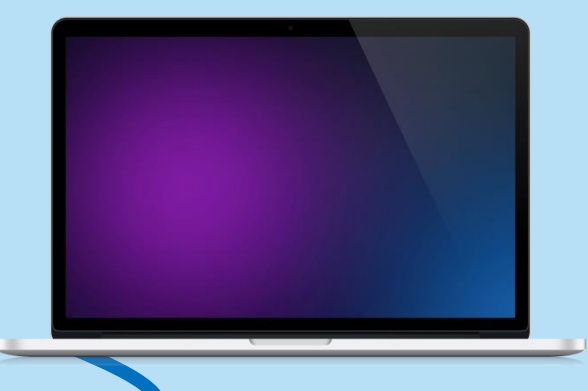

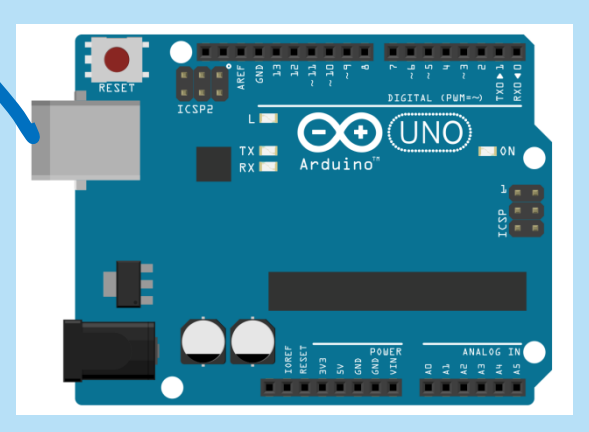

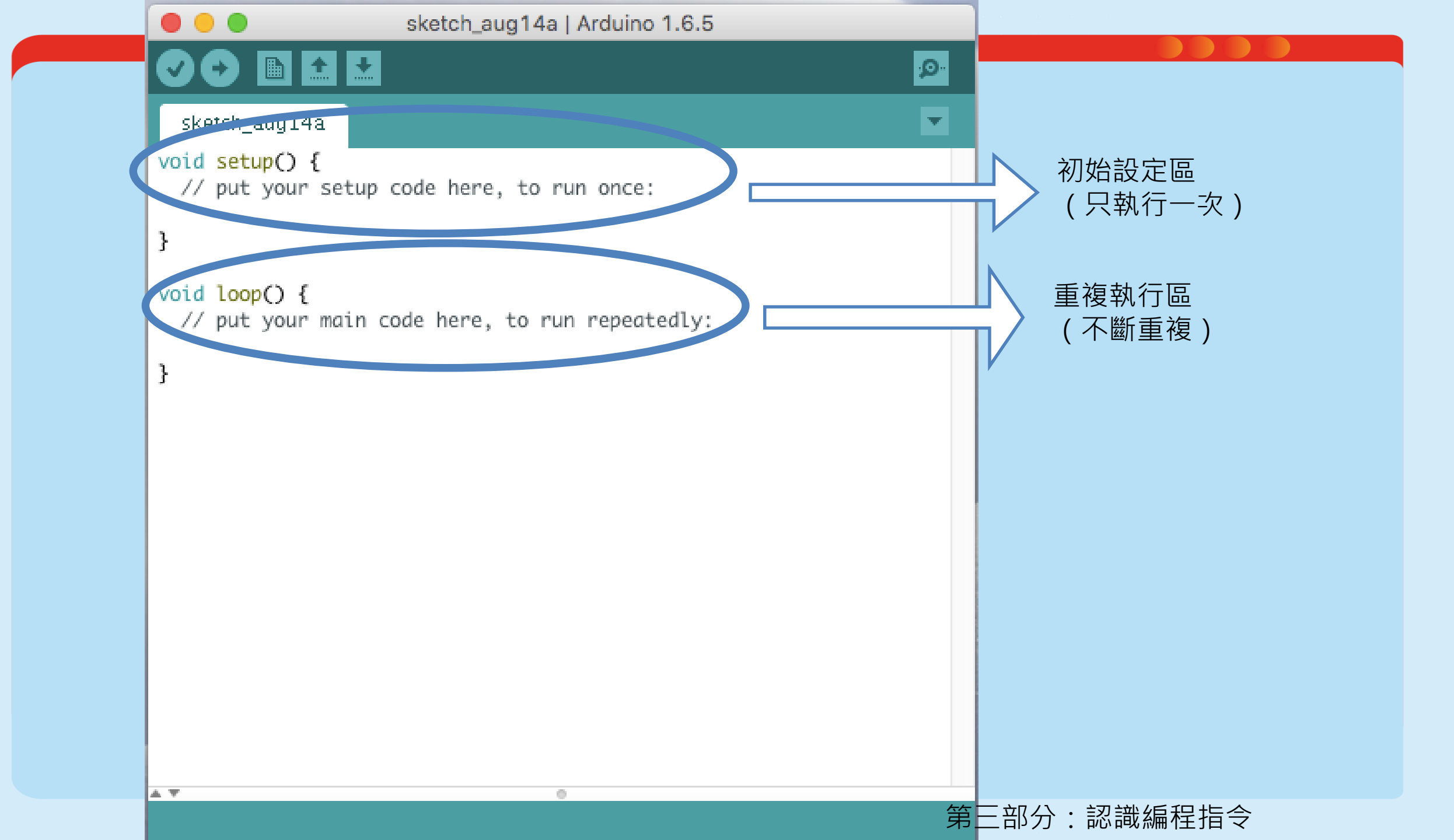

第三部分:認識編程指令

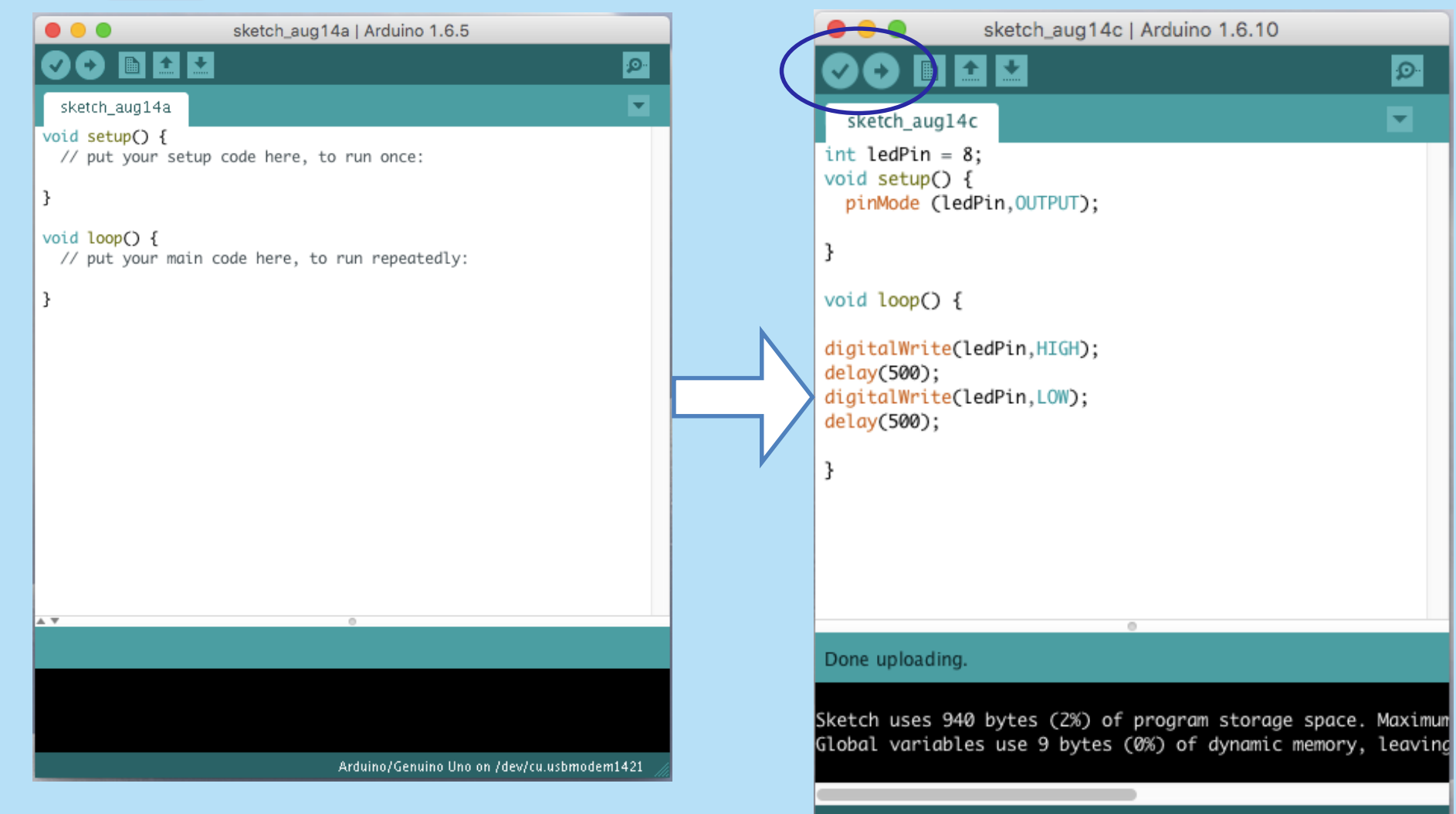

Arduino/Genuino Uno on /dev/cu.usbmodem1411

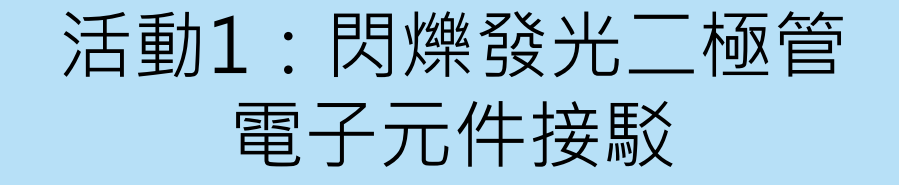

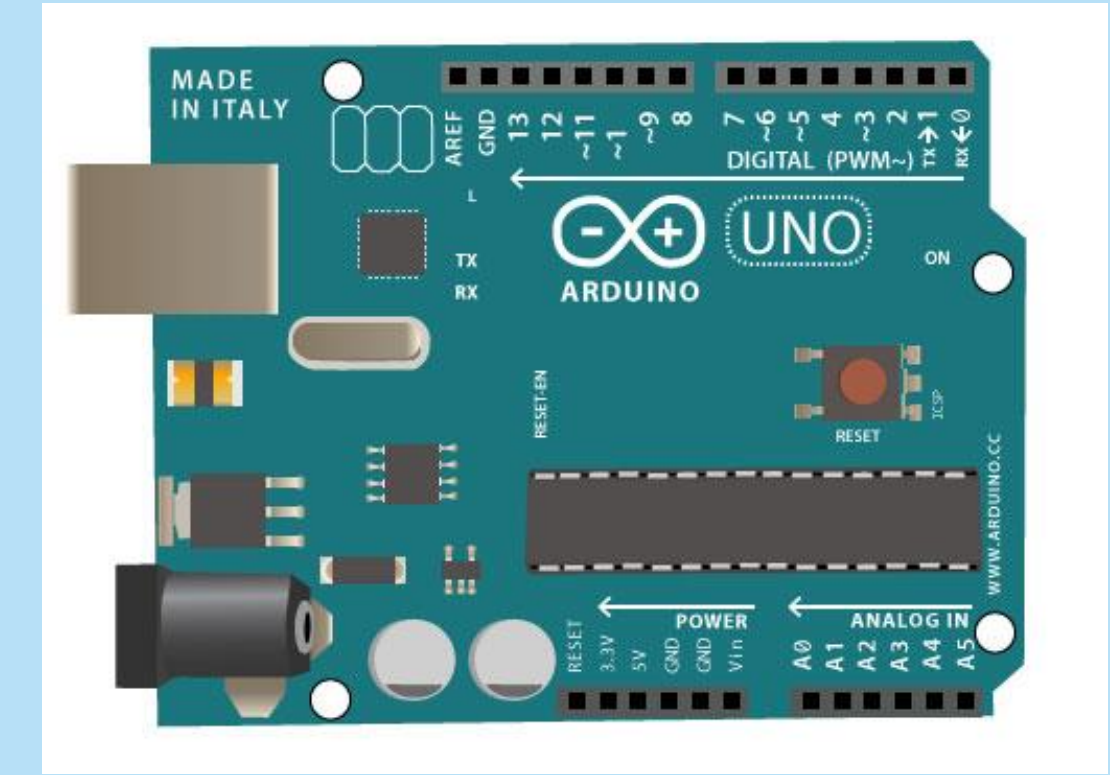

#### 活動1:閃爍發光二極管

int ledPin = 8;

// 設定腳位8為LED的腳位

void setup() {
pinMode (ledPin,OUTPUT);
}

void loop() {
 digitalWrite(ledPin,HIGH);
 delay(1000);
 digitalWrite(ledPin,LOW);
 delay(1000);
}

// 設定LED腳位為輸出

// LED腳位高電壓(亮燈) // 延遲1000毫秒(1秒) // LED腳位低電壓(關燈) // 延遲1000毫秒(1秒)

小心! (1)大小階(2)分號(3)形式 均要正確 (Case Sensitive)

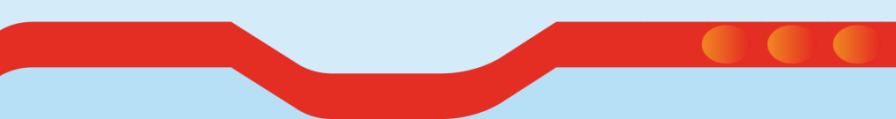

#### 活動1.2:閃爍發光二極管

#### 如要加快閃爍速度...

int ledPin = 8;

void setup() {
pinMode (ledPin,OUTPUT);
}

void loop() {
 digitalWrite(ledPin,HIGH);
 dela(1000);
 digitalWrite(ledPin,LOW);
 dela(1000);
}

# 重溫:類比輸入 Analog-in 1.Arduino部分接腳位設定為類比數碼轉換器 (Analog to Digital Convertor, ADC) 2.數值由0至1023 (總數: 1024或2<sup>10</sup>) 3.例子: 可變電阻 (繼電器)、光敏電阻 (LDR)

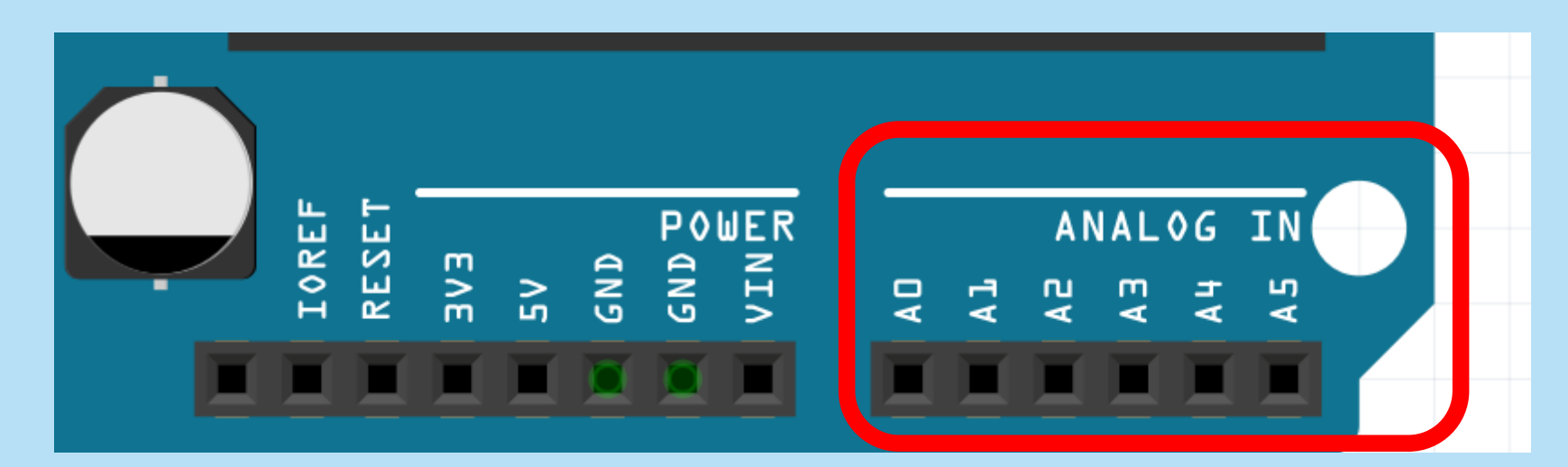

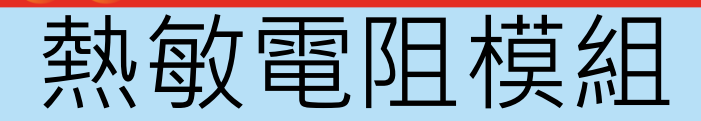

#### **Thermistor Module**

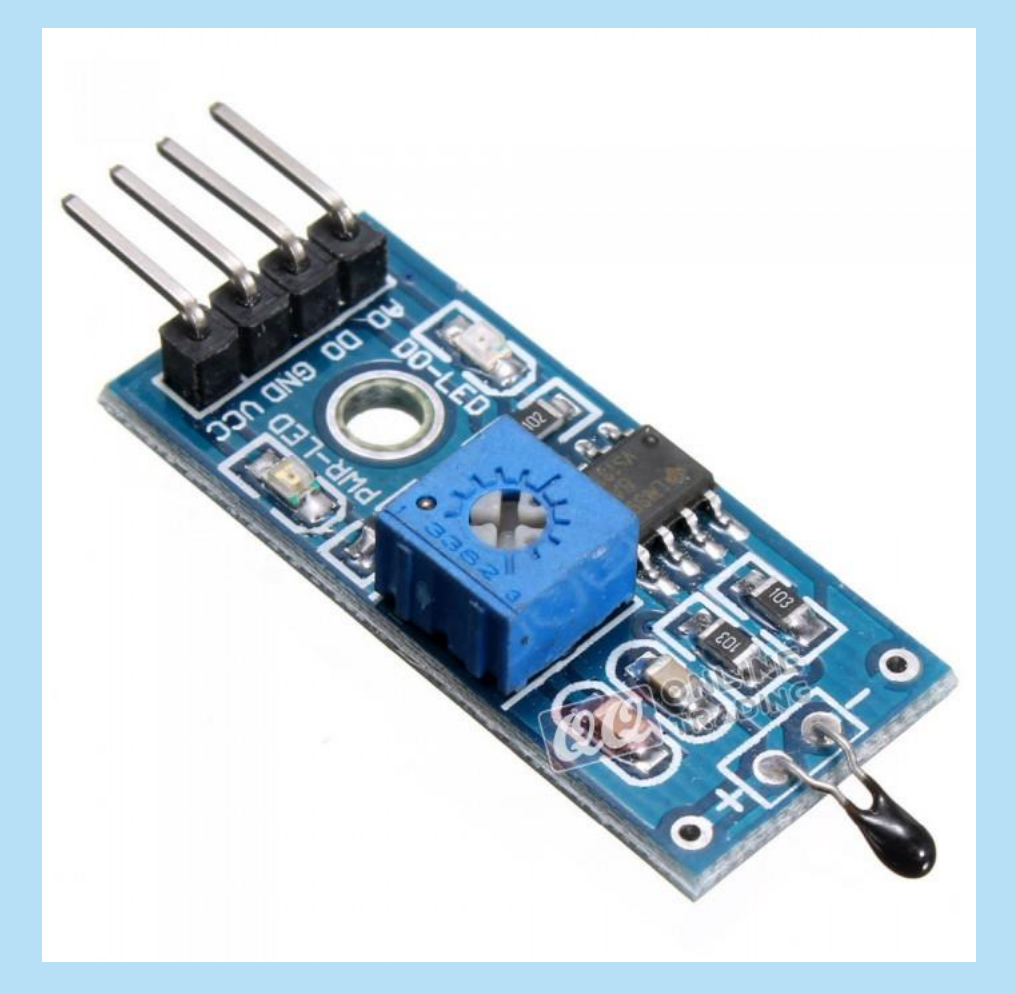

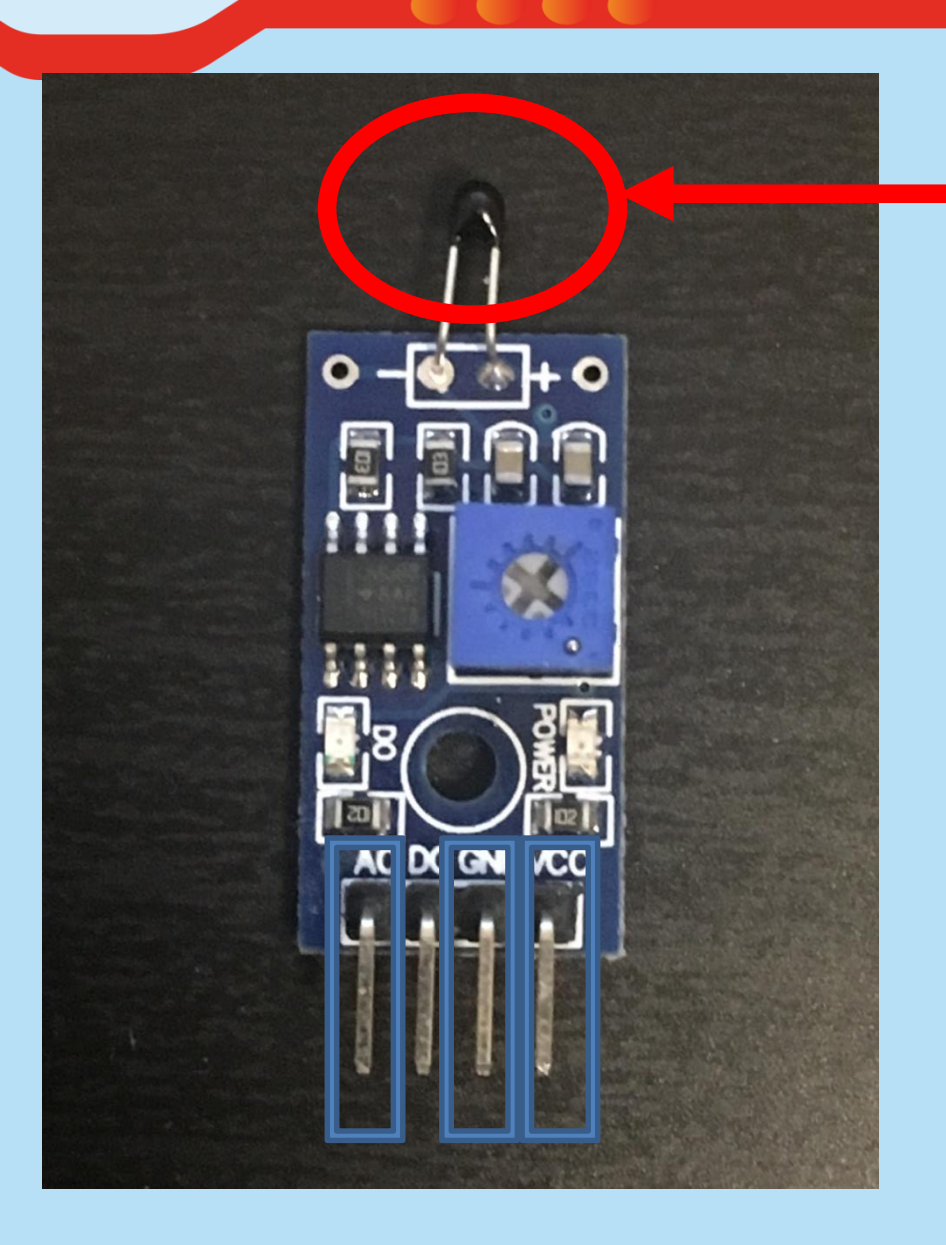

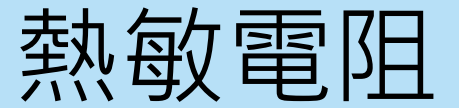

#### VCC:連接5V電源接孔 GND:連接GND接地接孔 A0:連接類比輸入接孔

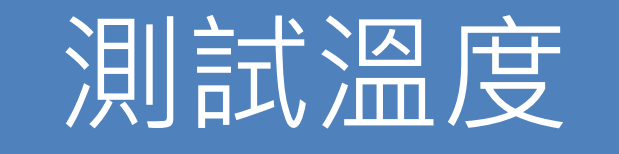

| <br>A0 – 接孔A0   |
|-----------------|
| <br>VCC – 接孔5V  |
| <br>GND – 接孔GND |

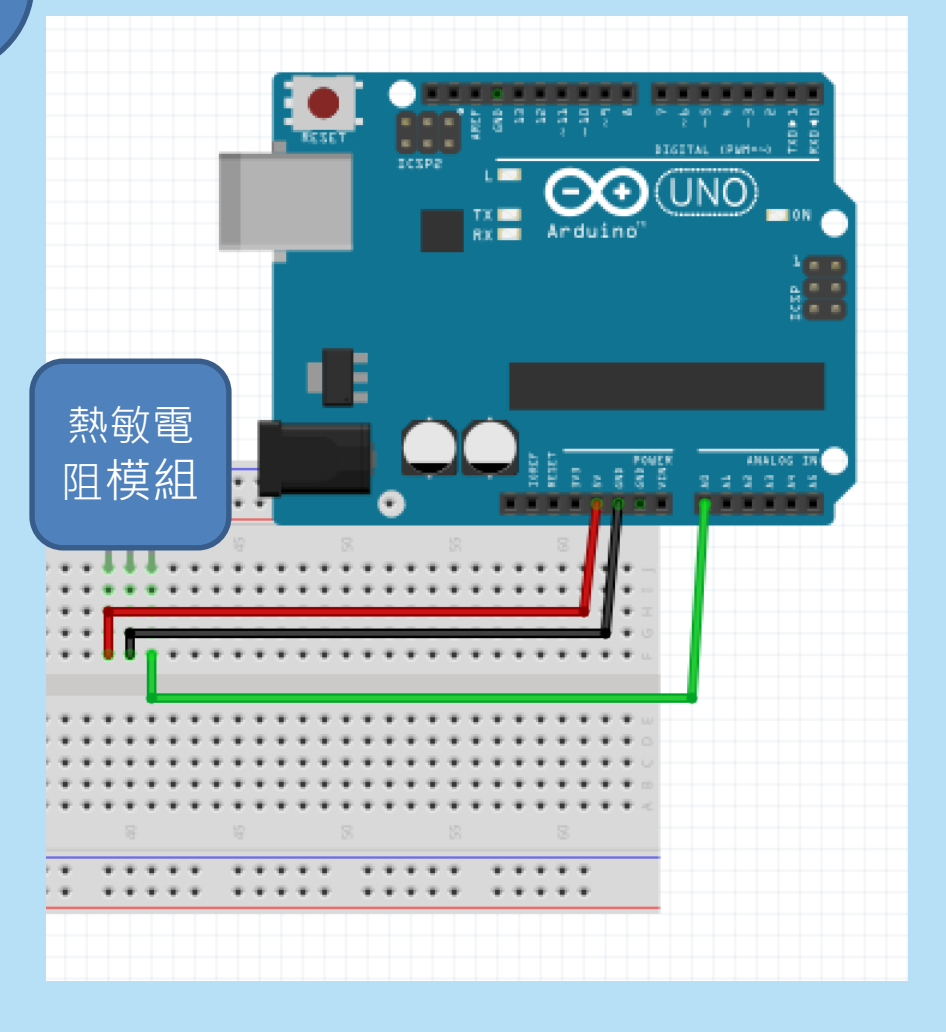

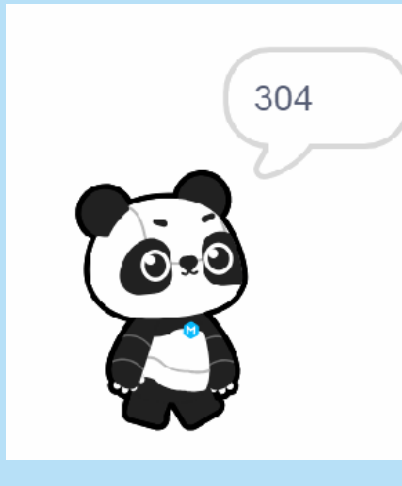

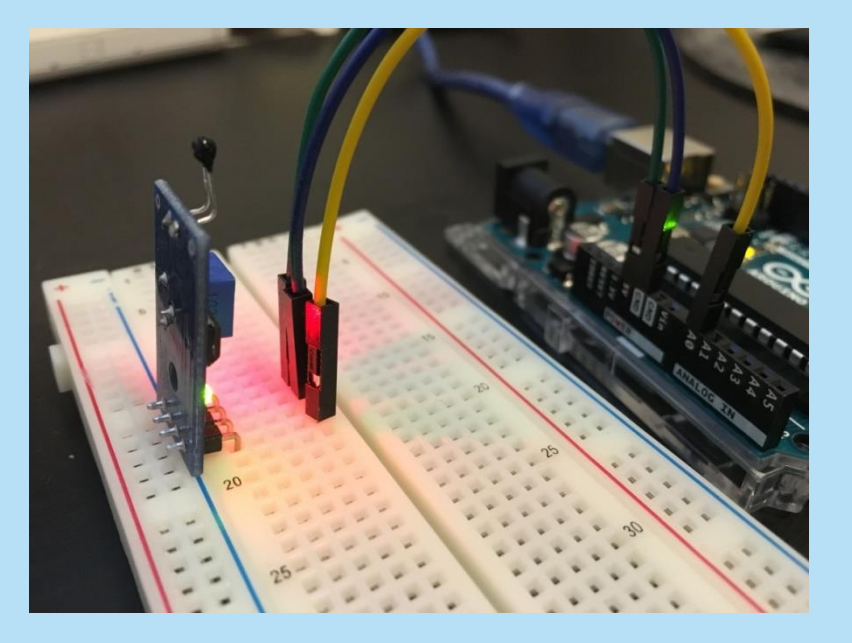

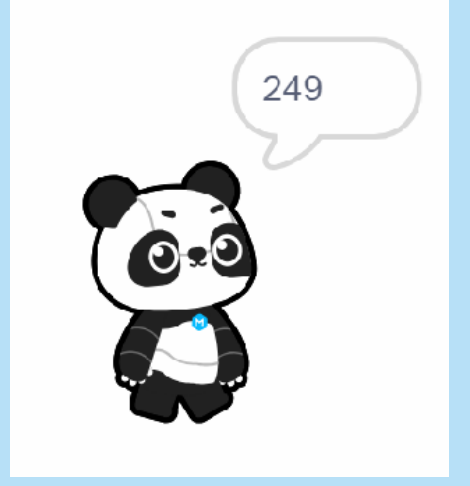

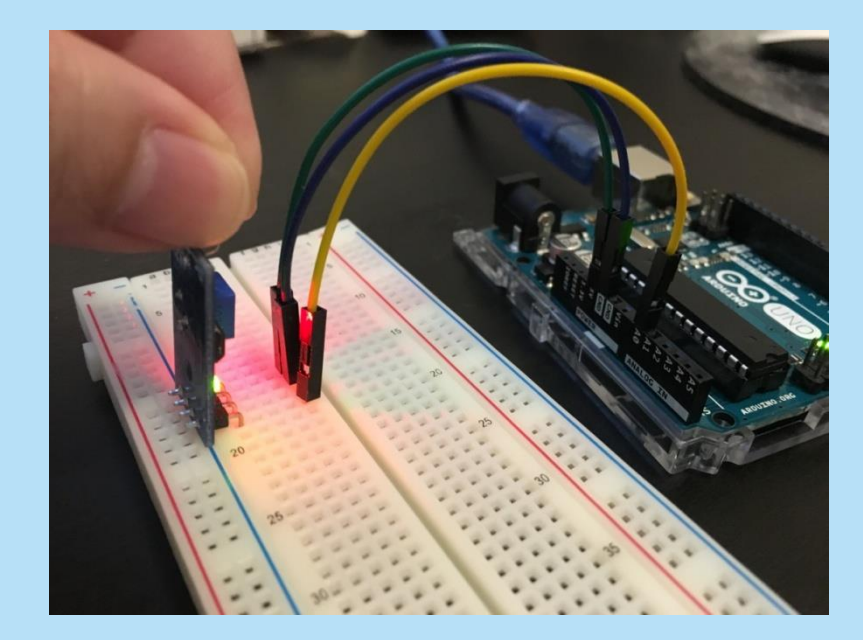

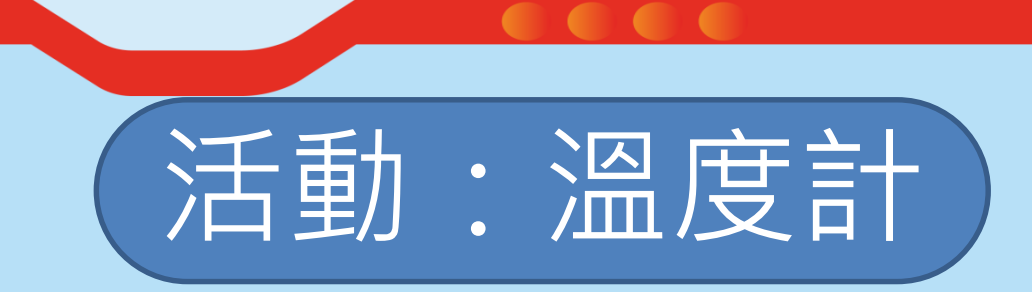

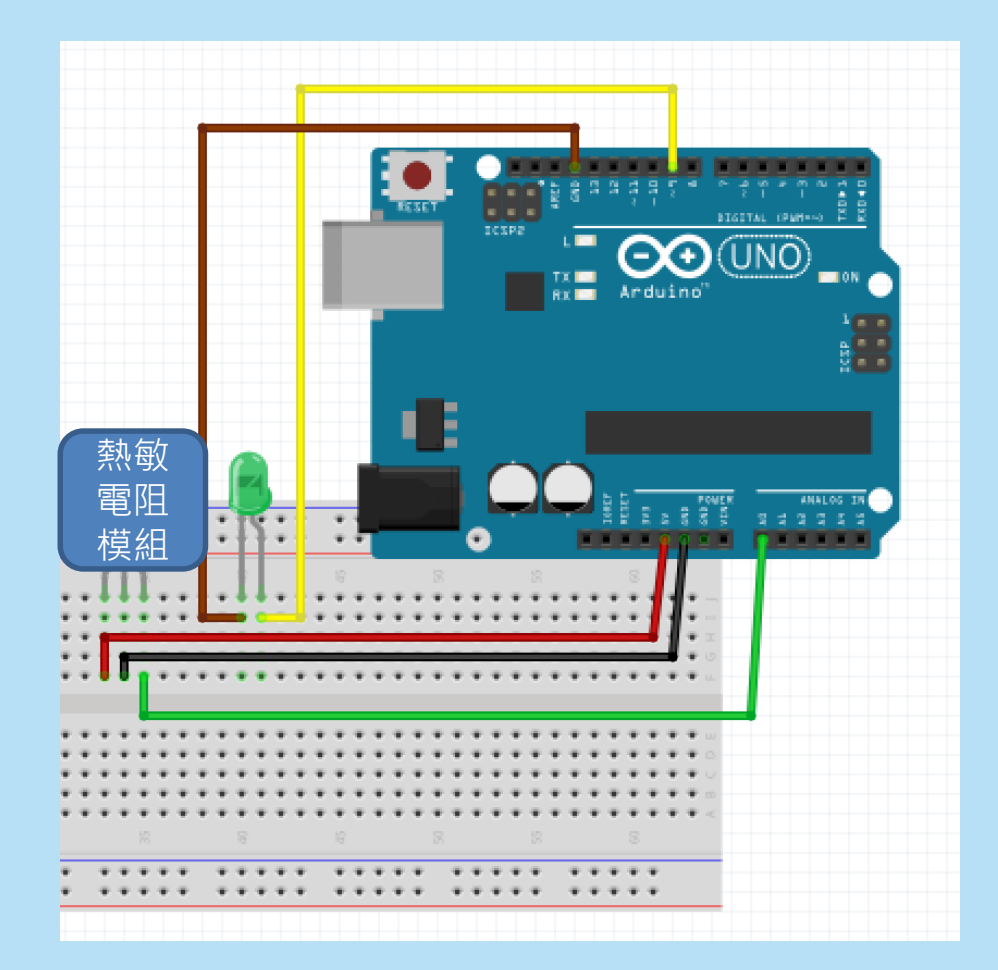

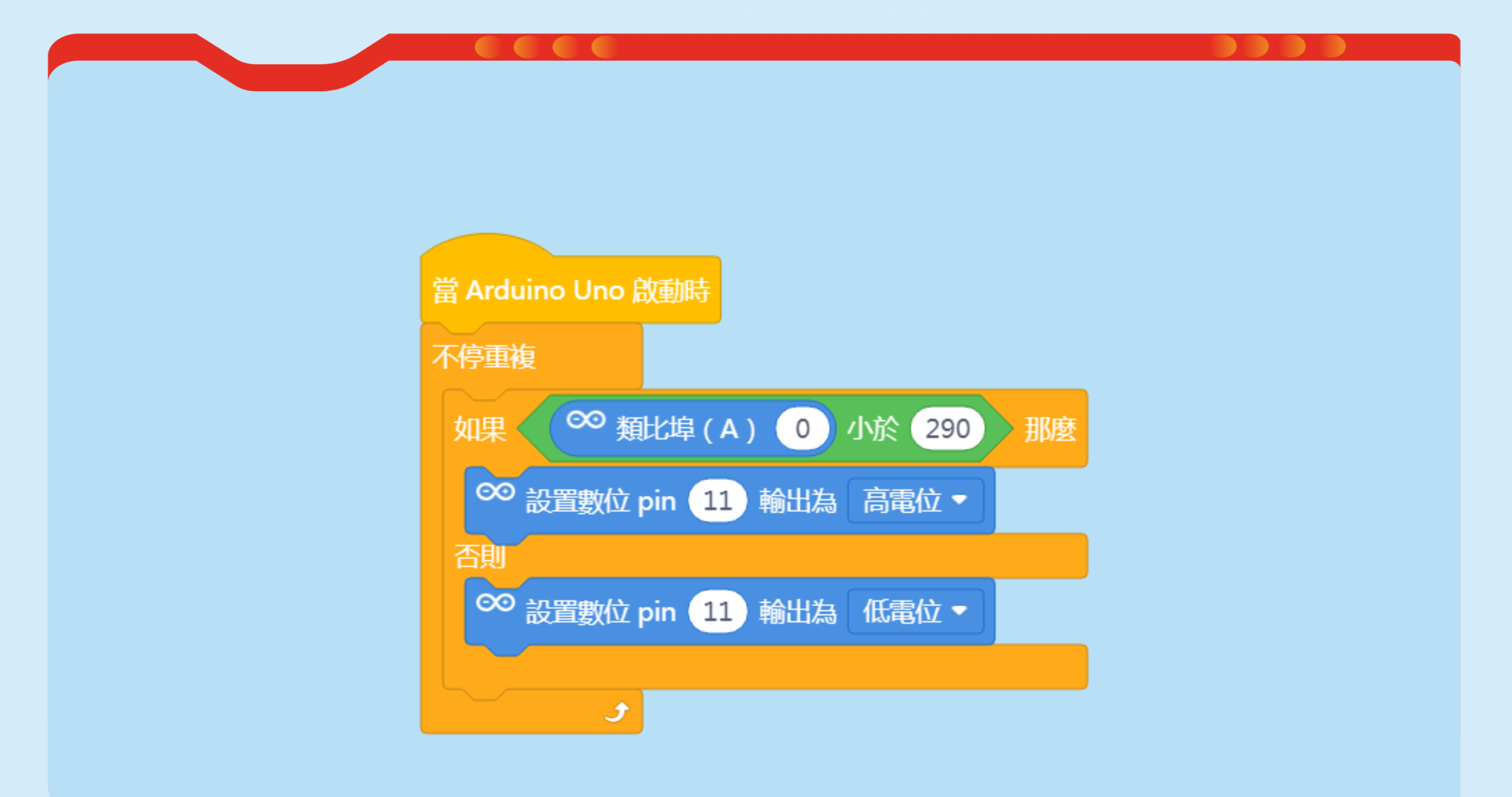

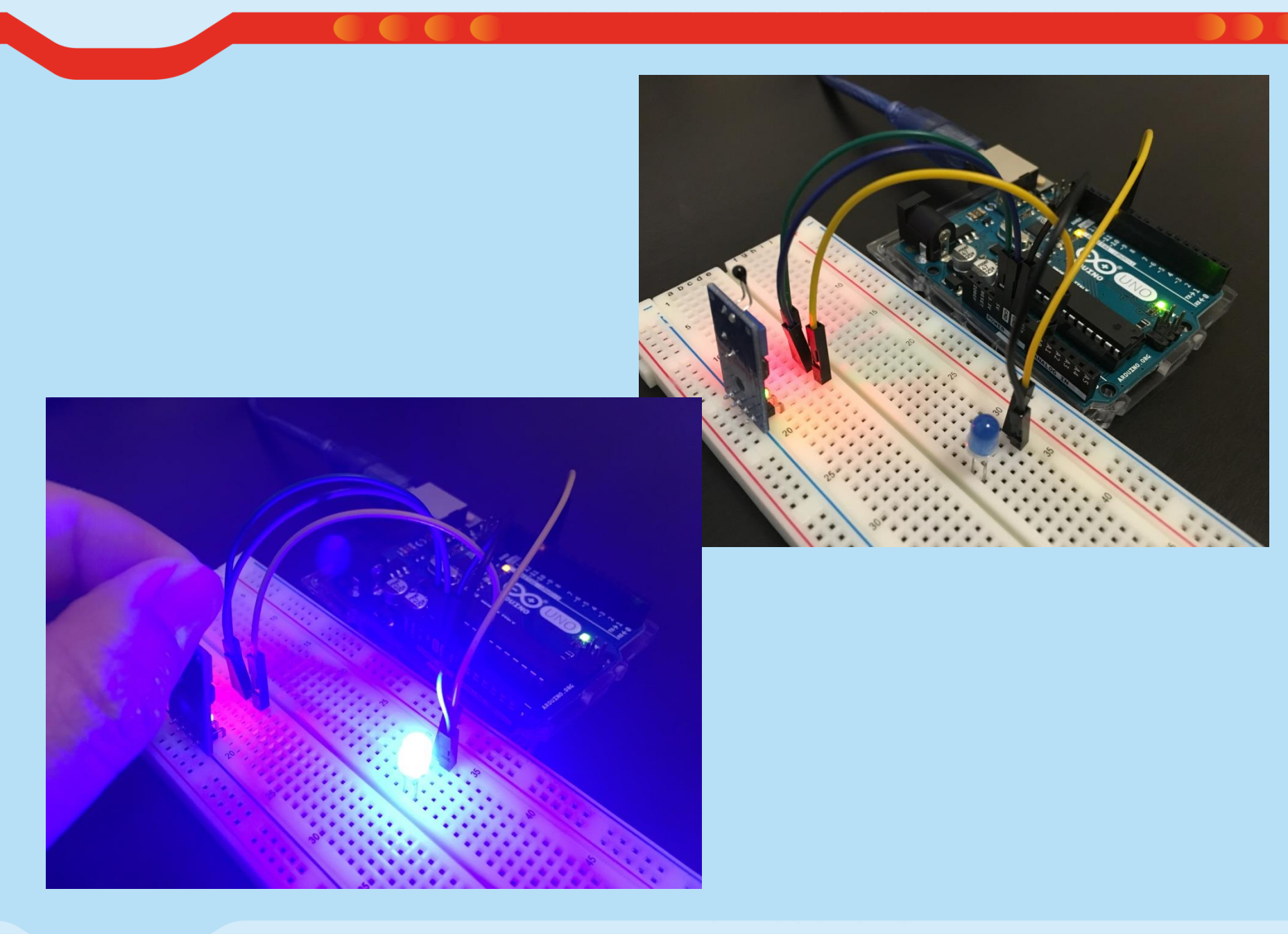

## 如果連接2顆LED...

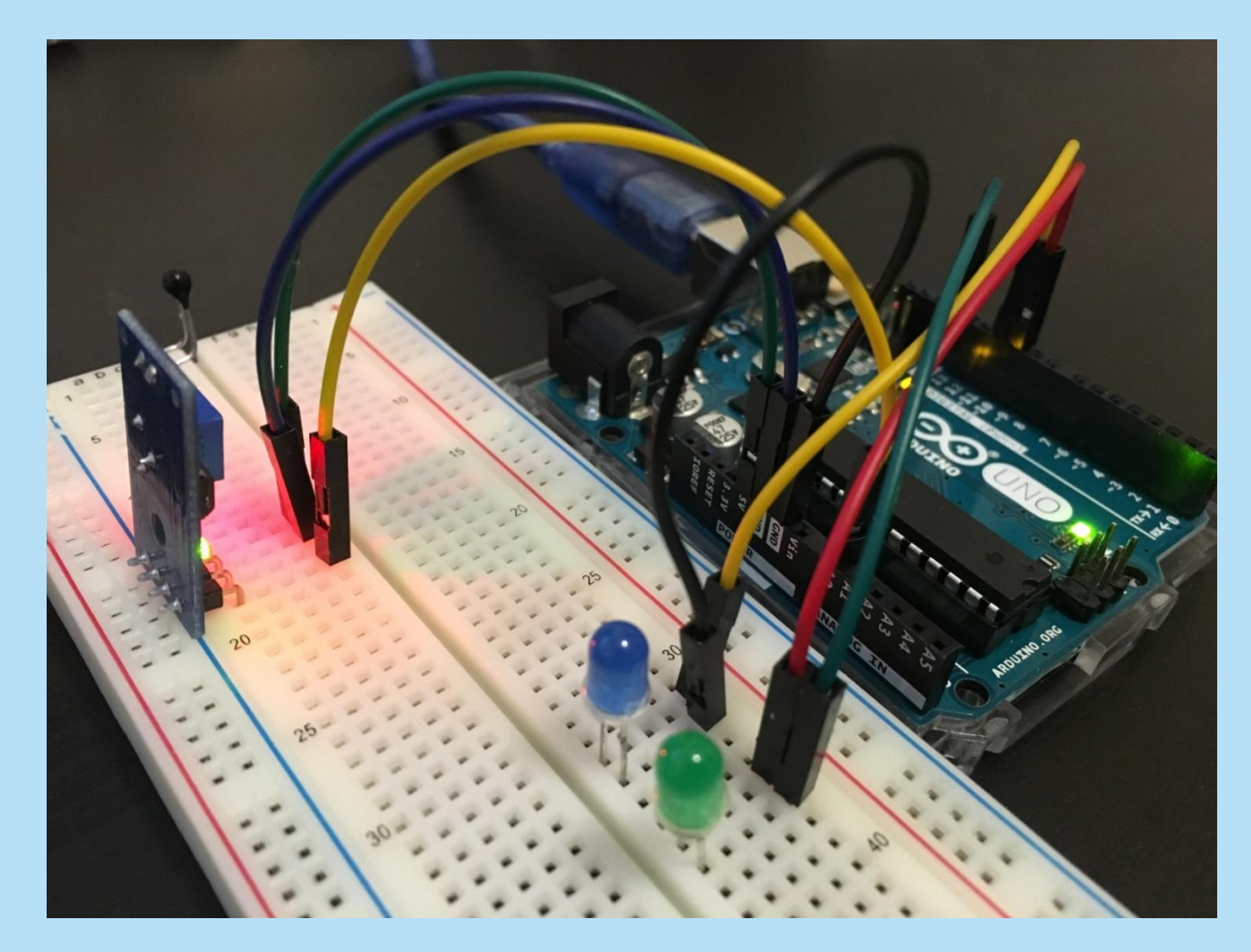

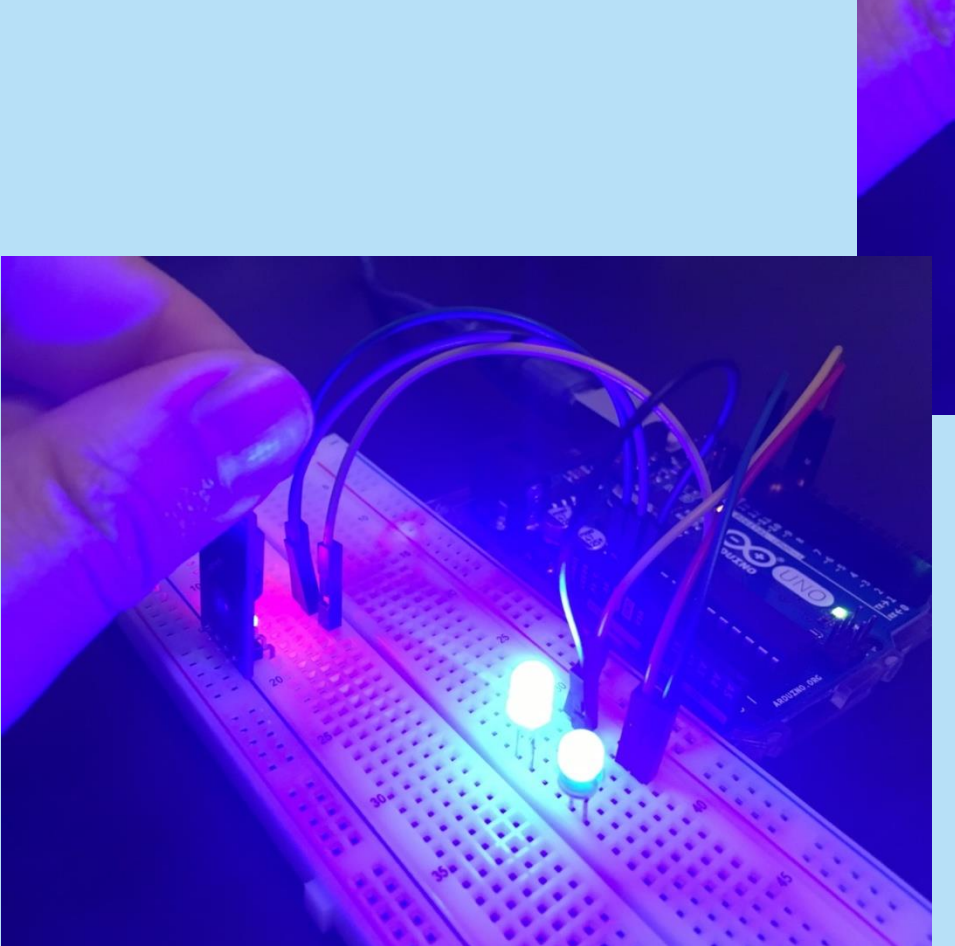

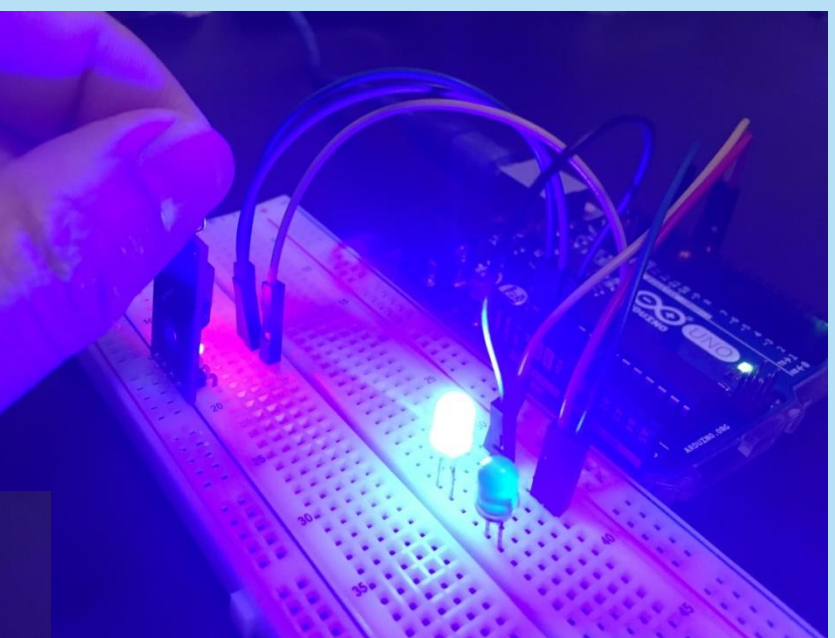

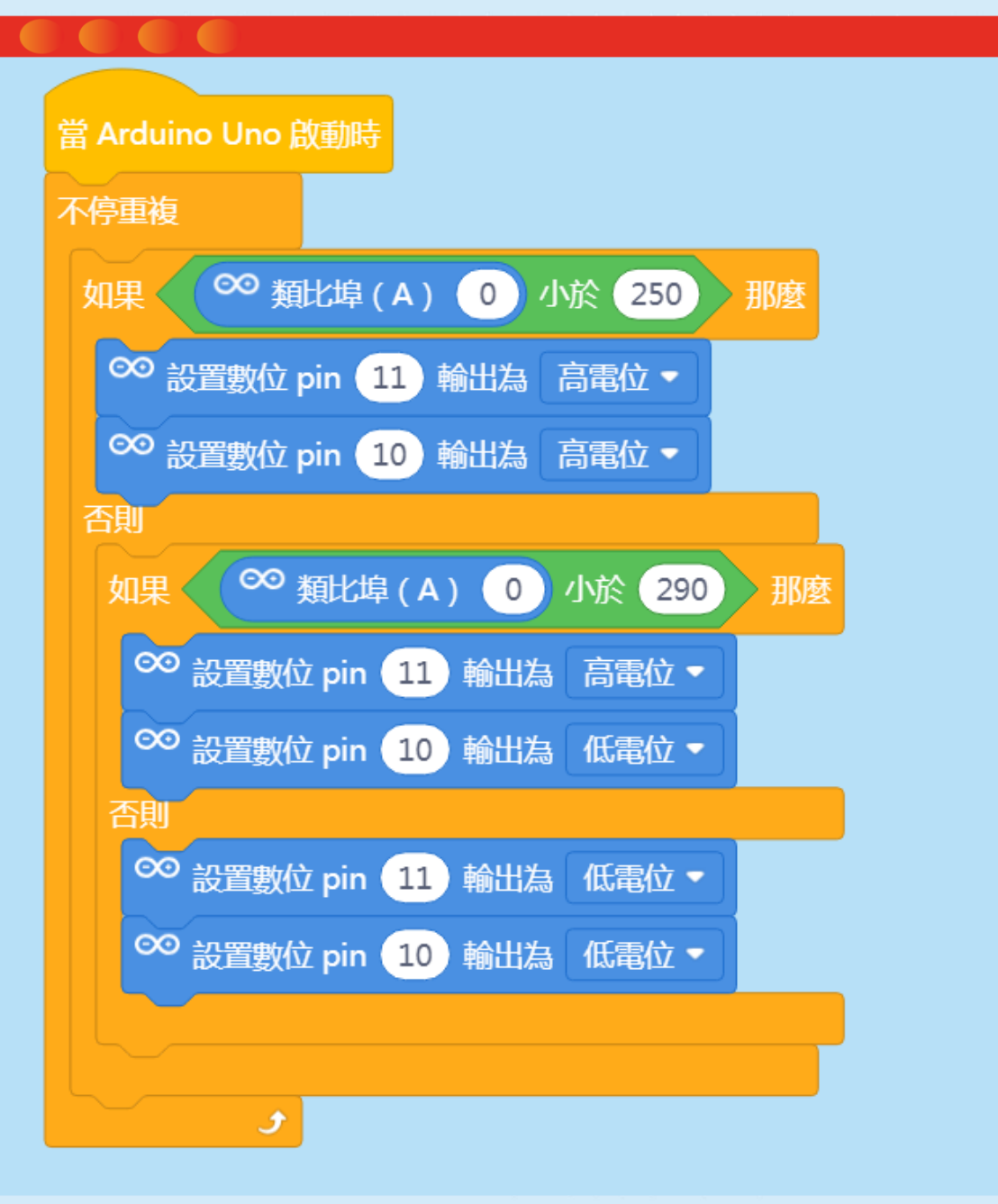

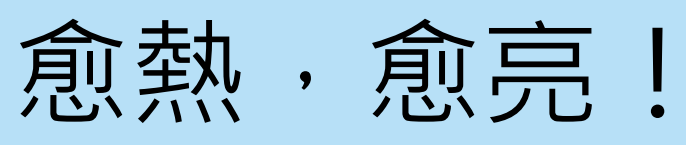

| 當 Arduino Uno 啟動時                    |
|--------------------------------------|
| 不停重複                                 |
| 如果 ○ 類比埠(A) 0 小於 250 那麼              |
| ∞ 設置PWM 11 輸出為 255                   |
| 否則                                   |
| 如果 🔎 類比埠 (A) 0 小於 270 那麼             |
| ∞ 設置PWM 11 輸出為 150                   |
| 否則                                   |
| 如果 <sup>∞</sup> 類比埠(A) 0 小於 285 那麼   |
| ∞ 設置PWM 11 輸出為 100                   |
| で                                    |
| 如果 ( <sup>∞</sup> 類比埠(A) 0 小於 295 那麼 |
| ∞ 設置PWM 11 輸出為 50                    |
| 否則                                   |
| ∞ <sub>設置PWM</sub> 11 輸出為 0          |
|                                      |
|                                      |
|                                      |
| t                                    |

# 伺服摩打(舵機) Servo Motor

#### 橙色線:訊號線 紅色線:電源 啡色線:接地

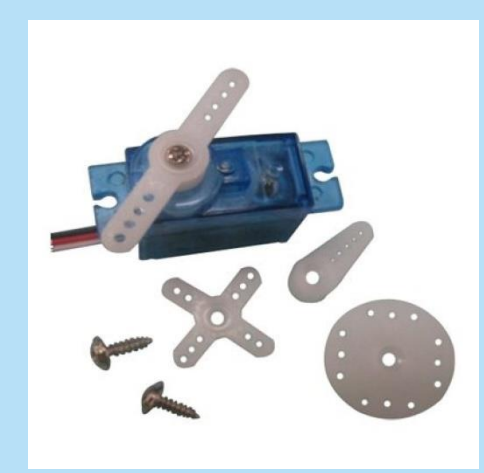

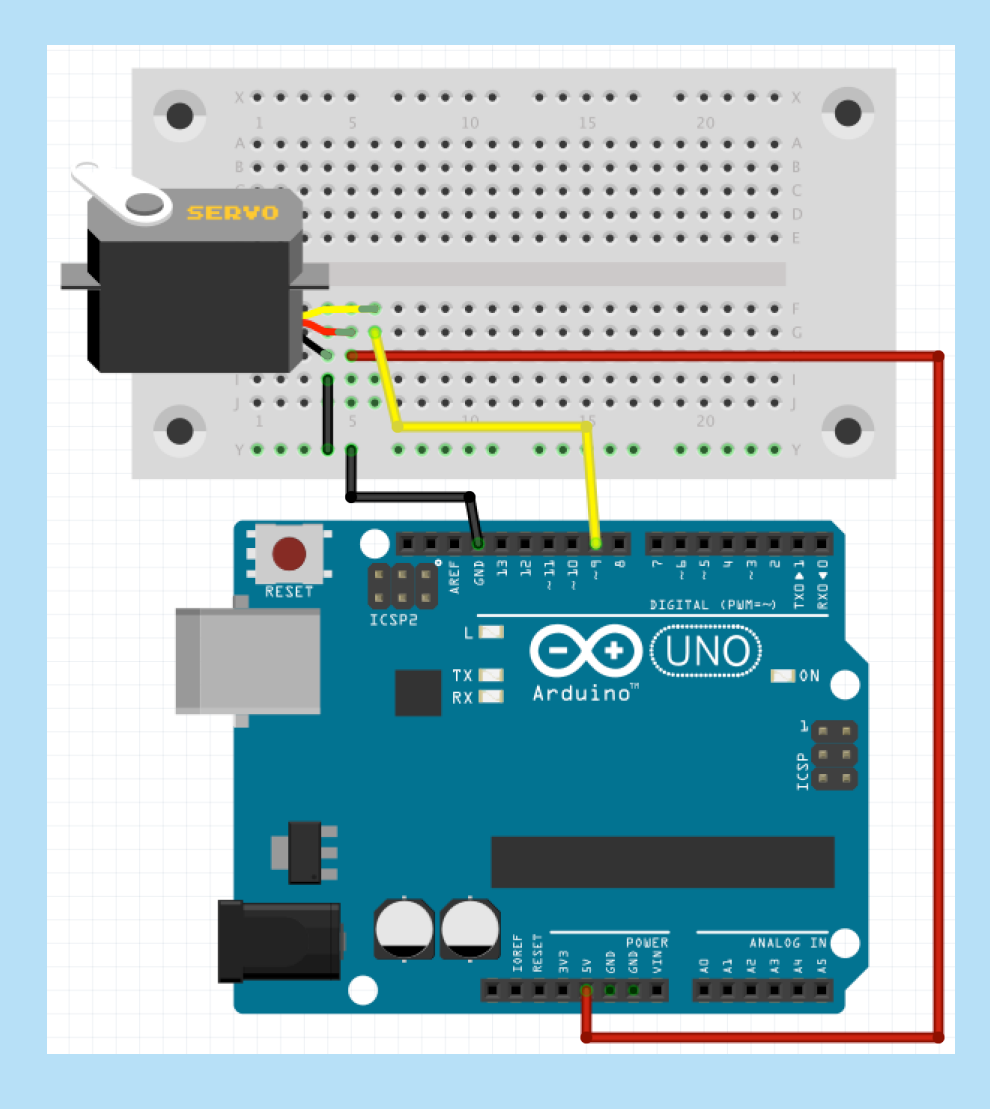

# 伺服摩打(舵機) Servo Motor

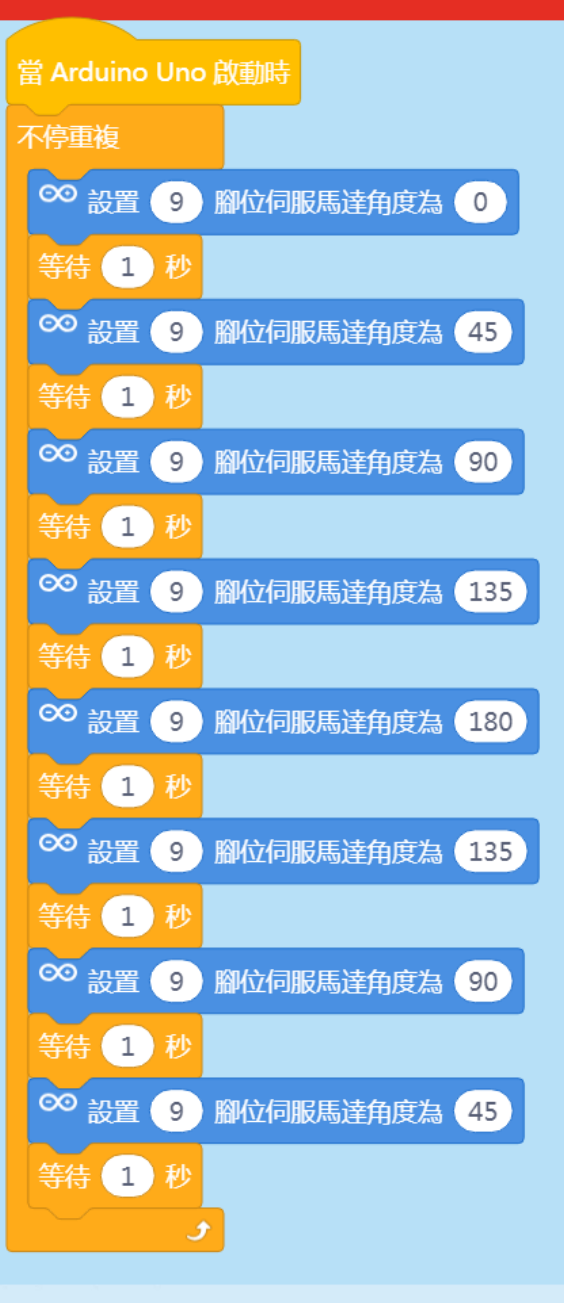

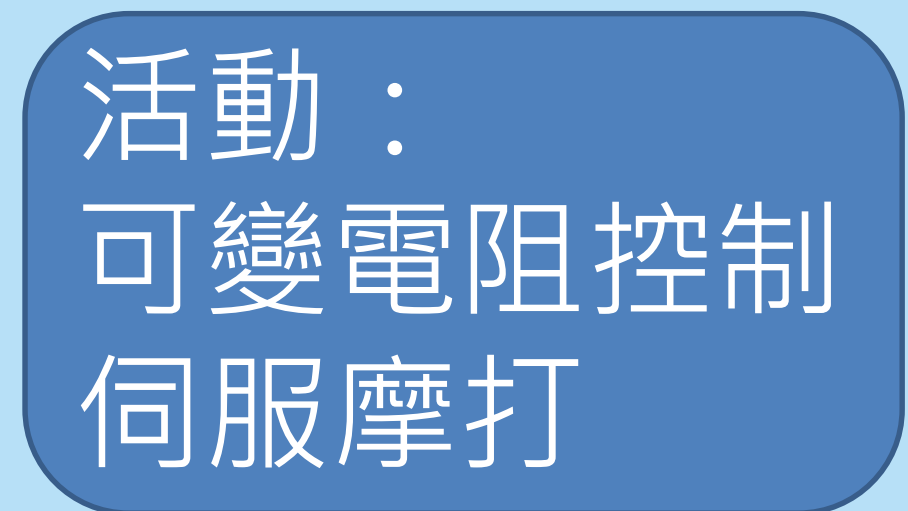

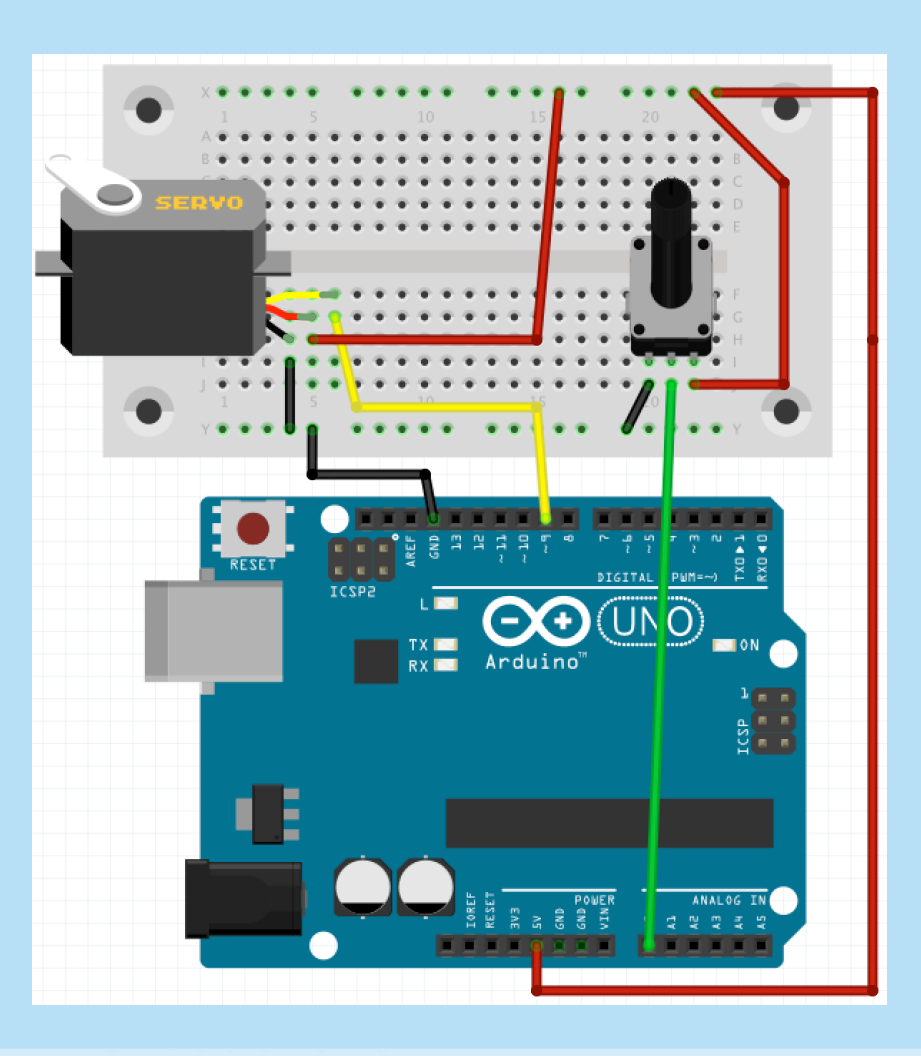

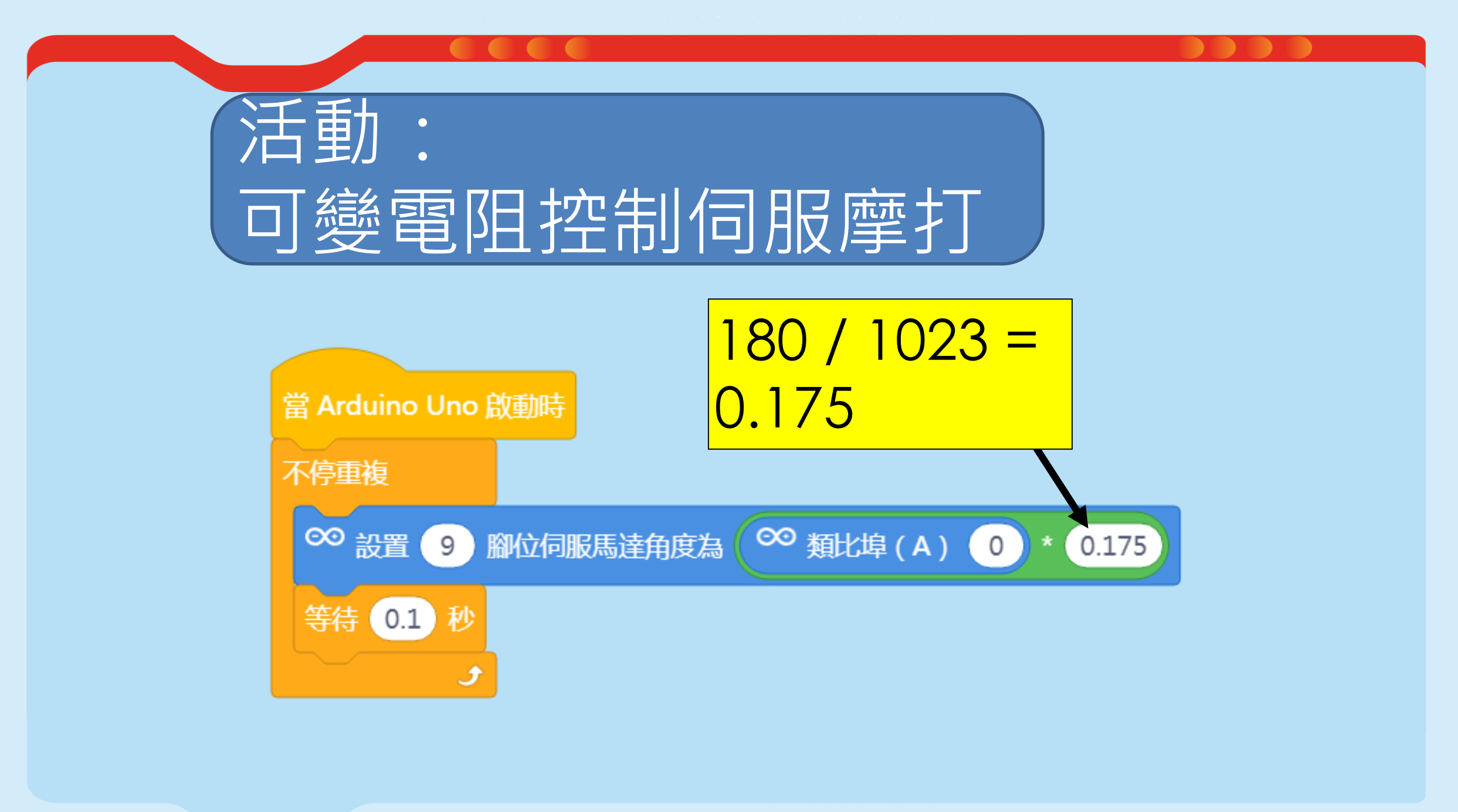

# 活動7:製作節拍器

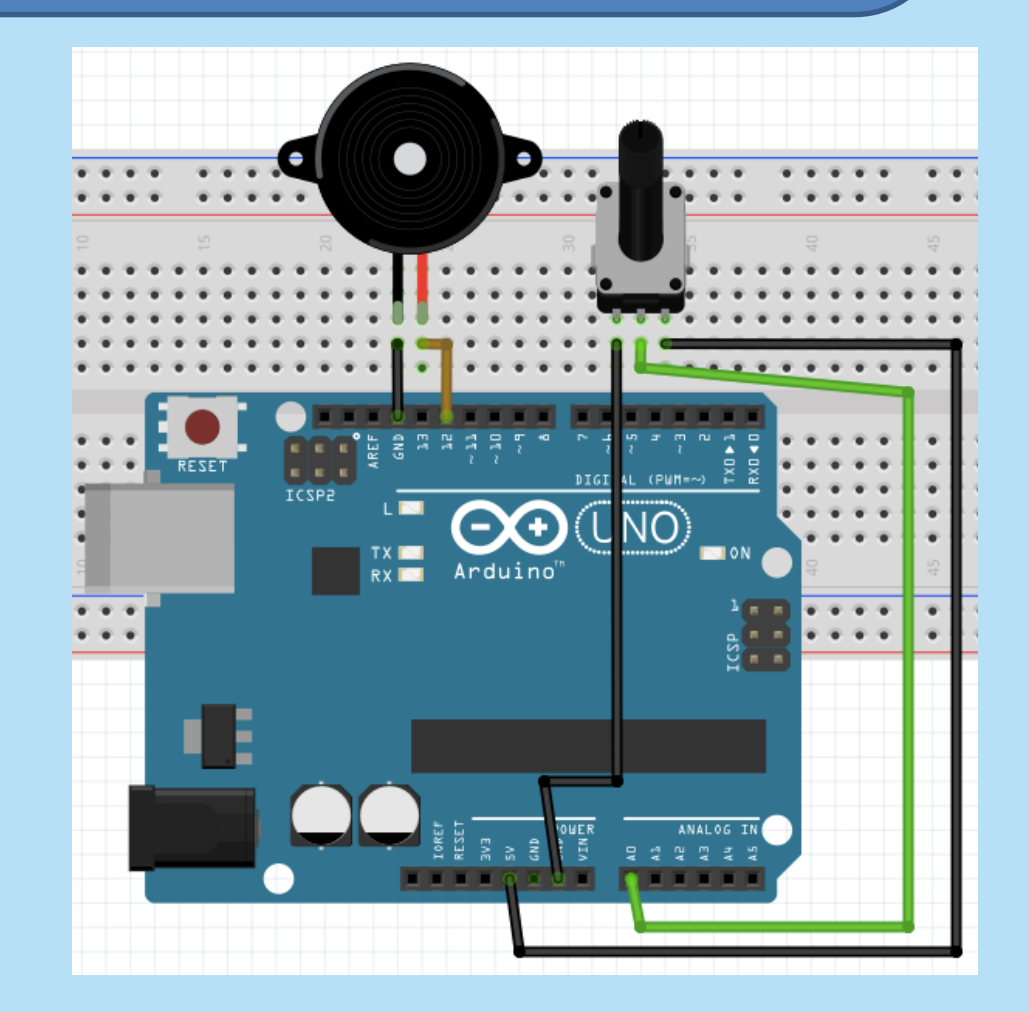

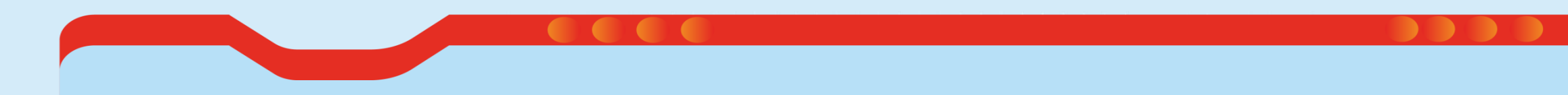

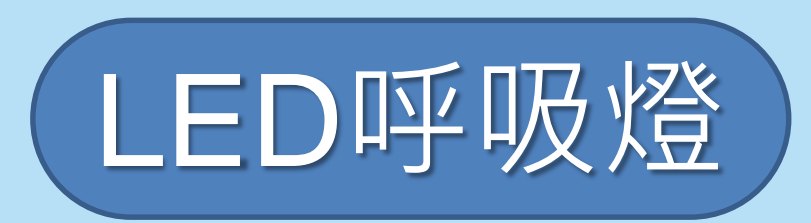

## 超聲波感應器 Ultrasonic Sensor

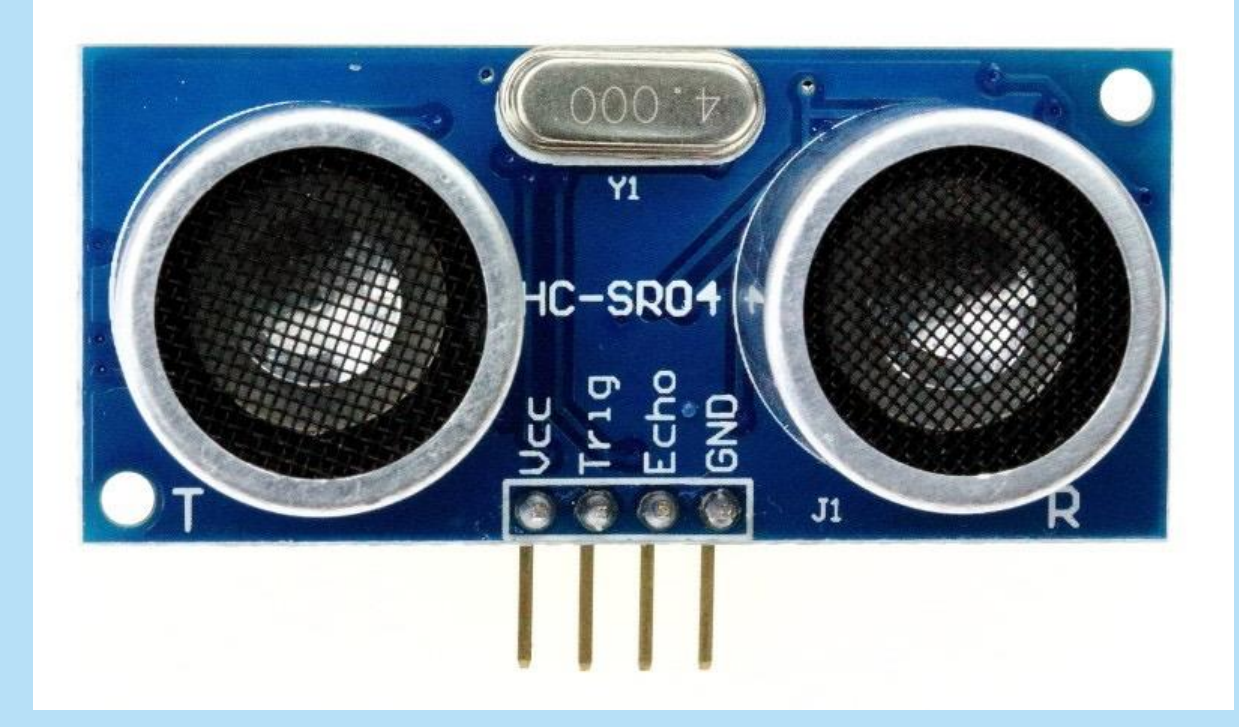

HC-SR04型號:

VCC:供電 Trig:發射超音波 Echo:接收超音波 GND:接地

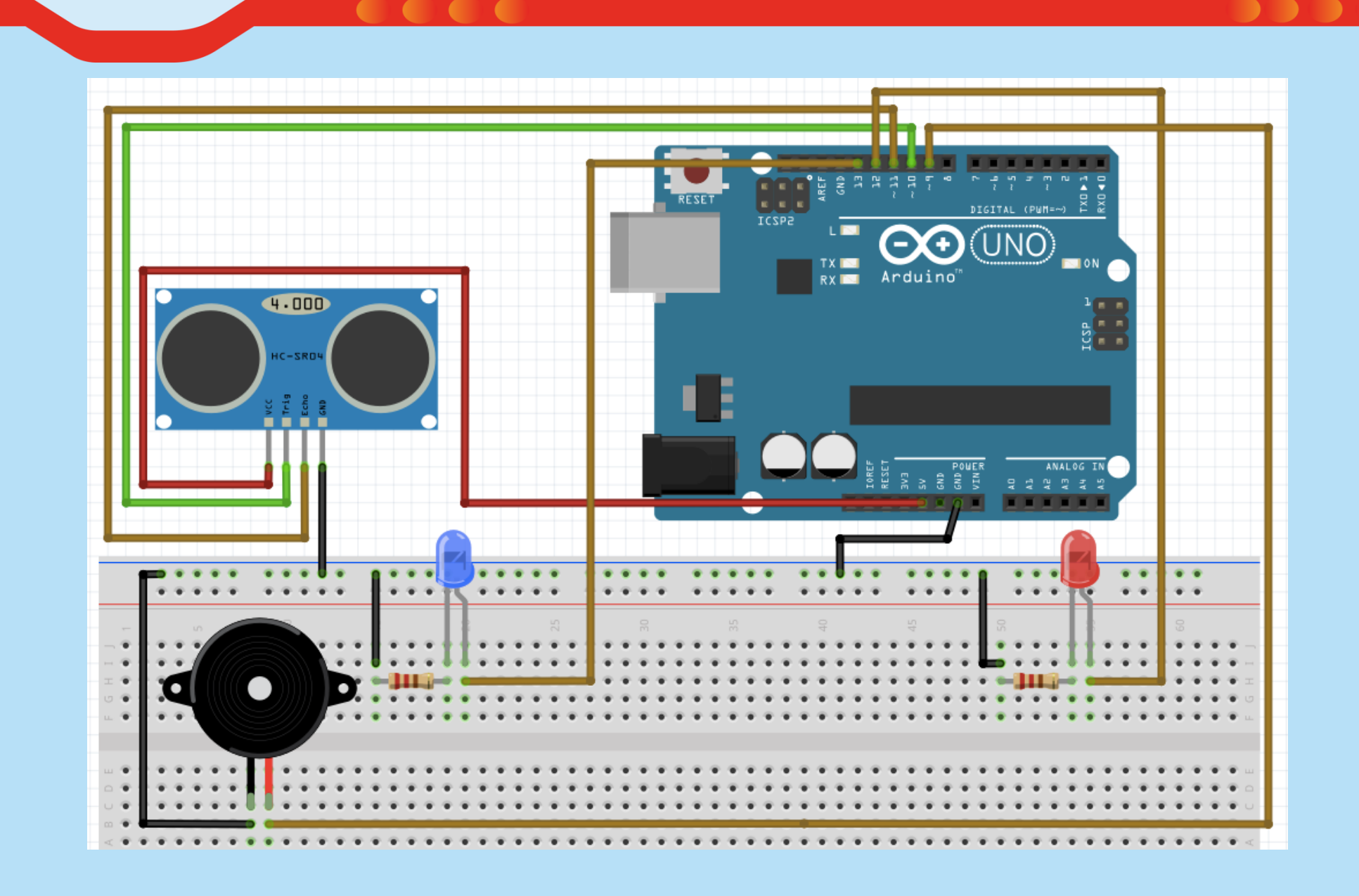

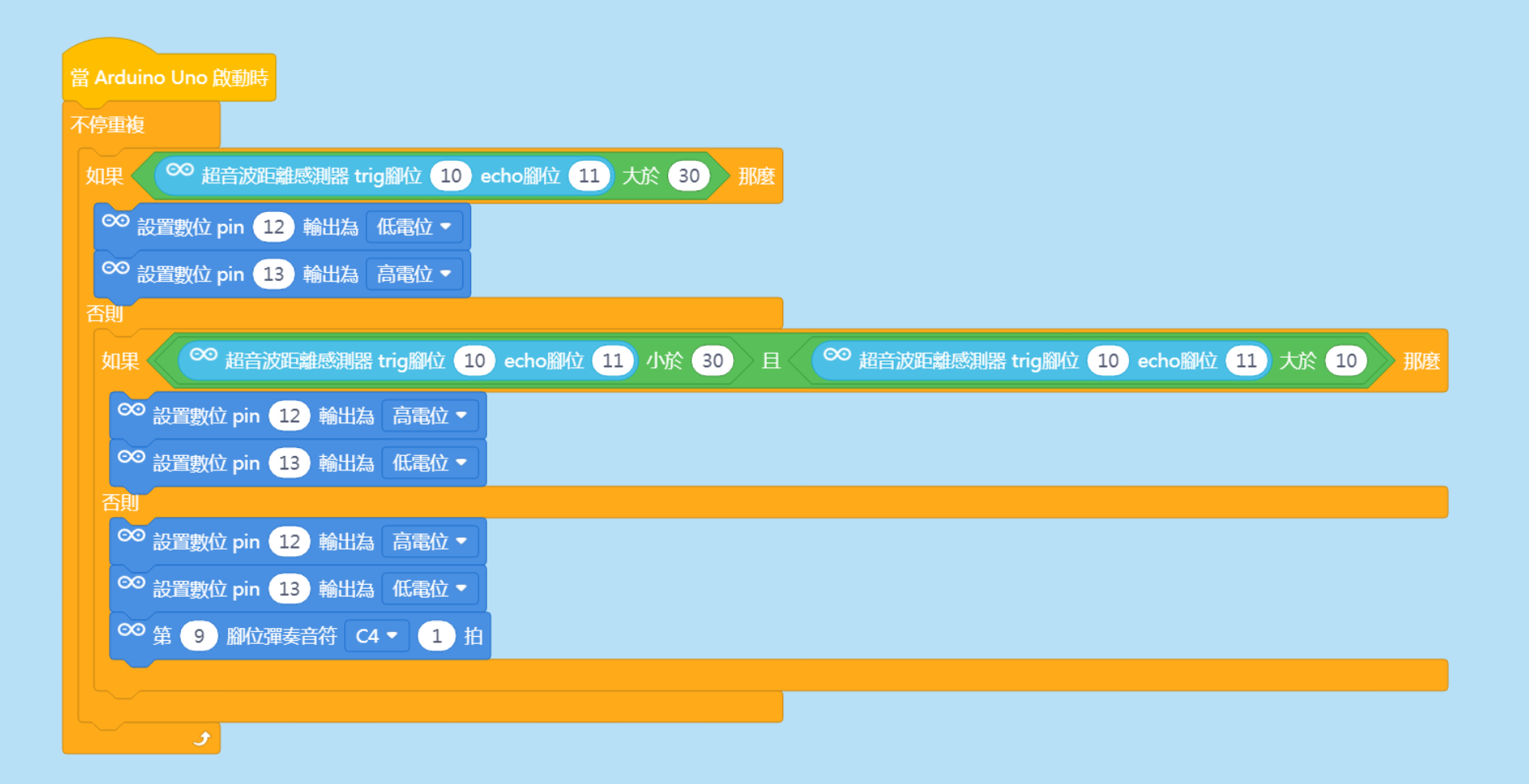

#### 裝置挑戰

- 接駁超聲波傳感器和蜂鳴片,組成一個感測距離的裝置。
- 當距離少於10cm,裝置就會發出連續警號,當距離越近, 警號越頻密。